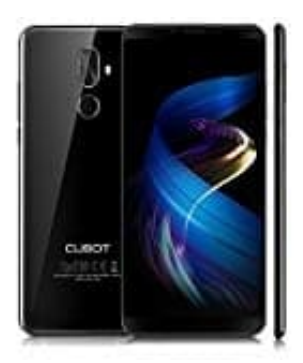

## Cubot X18 Plus USB OTG Test

Wenn du dir nicht sicher bist, ob dein Smartphone mit dem USB-OTG-Standard kompatibel ist, kannst du dies mit der kostenlosen App <u>USB Host Diagnostics</u> prüfen.

1. Öffne die App.

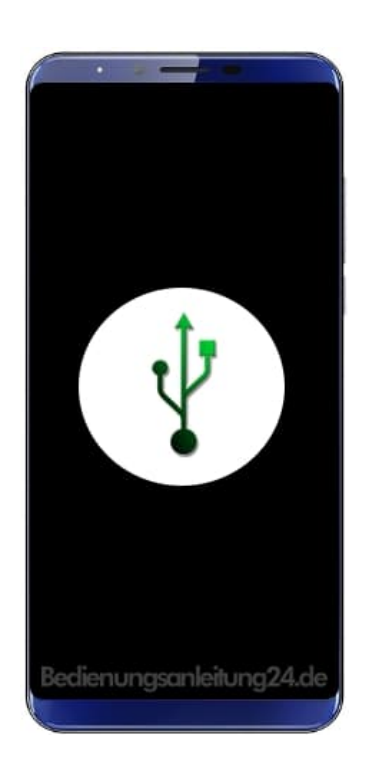

2. Drücke den Button Start diagnostics.

| •            | -             | -      |       |
|--------------|---------------|--------|-------|
| 0.4.2        |               | # 74 B | 12:44 |
| USB Hos      | st Diagnostic | s      |       |
| Fallow Not o | intere i      |        |       |
|              |               |        |       |
| DIAGNOSTICS  |               |        |       |
| Start diagno | stics         |        |       |
| DEVICE       |               |        |       |
|              |               |        |       |
|              |               |        |       |
|              |               |        |       |
|              |               |        |       |
|              |               |        |       |
|              |               |        |       |
|              |               |        |       |
|              |               |        |       |
|              |               |        |       |
|              |               |        |       |
| ¢            |               | Ū      |       |
| Redienur     | nasanlei      | 10024  | de    |
| Bealdrion    | igout tien    | ongz-  |       |
|              |               |        |       |

3. Die App fordert jetzt zu auf, alle USB-Kabel zu entfernen. Führe das aus und bestätigen dann mit **OK**.

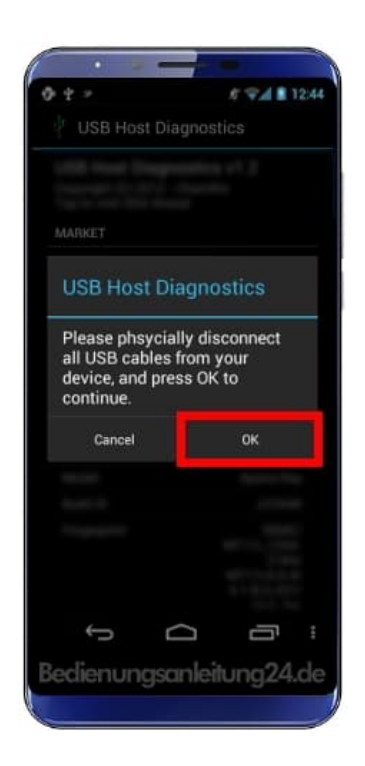

4. Nun musst du ein USB-Gerät anschließen – am besten geeignet wäre ein USB-Stick, der mit FAT formatiert ist. Ist dein Smartphone mit USB OTG ausgestattet, wird ihn die App den Stick innerhalb einiger Sekunden erkennen.

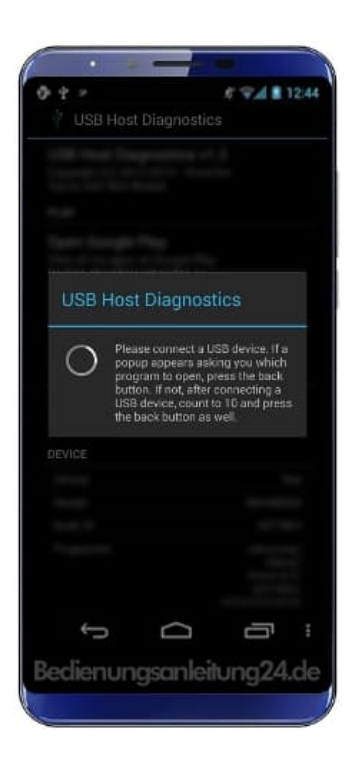

5. Tut sie das nicht, drücke das Zurück-Symbol. Die App fragt noch einmal, ob tatsächlich ein USB-Gerät angeschlossen wurde, und gibt dann das Diagnose-Ergebnis aus.

Im Anschluss daran kannst du die Ergebnisse in die Datenbank der App hochladen, die dann unter USB Host Diagnostics zu finden sind.